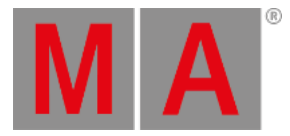

## **Create Effect Forms**

The form is the basis of an effect.

To create a form, open the form pool first:

- 1. Tap anywhere in the user-defined area.
- 2. The pop-up Crate Basic Window opens.
- 3. Next, tap Pools.
- 4. Then, tap Forms .
- 5. The pool Forms opens.

| $\sim$    | 1             | 2 🔒     | з 🔒                    | 4 🔒     | 5 🔒     | 6 🔒      | 7 🔒       | 8 🔒     | 9 🔒    |
|-----------|---------------|---------|------------------------|---------|---------|----------|-----------|---------|--------|
| Form      | Stomp         | Release | elease Random Pwm Chas |         | Chase   | Flat Low | Flat High | Sin     | Cos    |
| 10 🔒      | 11 🔒          | 12      | 13 🔒                   | 14 🔒    | 15 🔒    | 16 🔒     | 17 🔒      | 18 🔒    | 19 🔒   |
| Ramp Plus | Ramp<br>Minus | Ramp    | Phase 1                | Phase 2 | Phase 3 | Bump     | Swing     | Ramp 50 | Circle |
| 20 🔒      | 21            | 22      | 23                     | 24      | 25      | 26       | 27        | 28      | 29     |
| Sound     | Flyout        | Wave    | Cross                  |         |         |          |           |         |        |
| 30        | 31            | 32      | 33                     | 34      | 35      | 36       | 37        | 38      | 39     |
|           |               |         |                        |         |         |          |           |         |        |

Form pool

Like the image pool, the form pool displays red padlocks. For more information on padlocks and their meanings see <u>Image Pool</u>.

# €

#### Important:

Forms are locked so that predefined effects can fall back to the default values.

- 6. To edit an already existing object blocked by a red padlock, press **Copy**, then tap the object containing the red padlock, and then tap an empty cell in the pool.
- 7. Then, press Edit and tap the object you have copied.
- 8. To create a new form, press Edit and tap an empty cell in the form pool.
- 9. The graph editor opens.

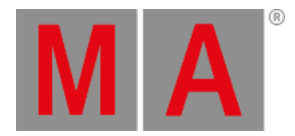

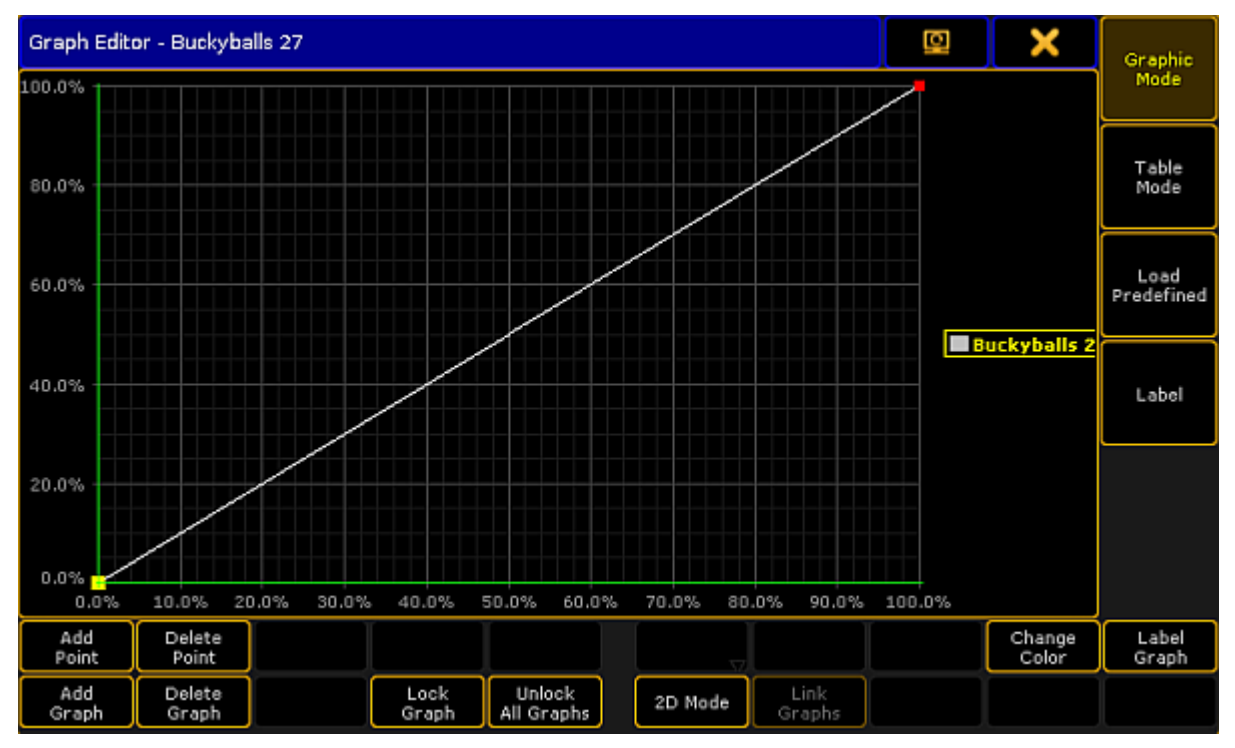

Form pool – graph editor

## Settings in the Graph Editor

- 1. Then, set the focus by tapping the line.
- 2. Tap Add Point and move the line in one of the four directions.

If the focus is not precise, the line jumps to the point that was inaccurately set.

- 3. To remove a point, tap Delete Point
- 4. To add an additional graph, add Add Graph

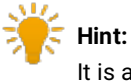

It is also possible to lock graphs so that you do not slip when editing various graphs in a row.

- 5. To lock a graph, tap Lock Graph
- 6. To unlock graphs, tap Unlock all Graphs .
- 7. Depending on the form of the graph, it is possible to visualize it in 2D.

#### -Tap 2D Mode.

Important:

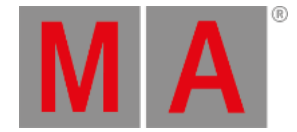

- 8. If you have several graphs, it is possible to link them.
  -Tap Link Graphs. Editing in one of the graphs linked together, applies the modification in all graphs linked. If the button is enabled, the font is displayed in yellow.
  -To delink the graphs, tap Link Graphs again. The font is now white.
- 9. Change the color of the graph:

-Tap the name of the form displayed on the right or tap the graph you would like to change and then tap Change Color.

-The pop-up Select Color opens containing a color picker.

-Select the color and tap Please .

-The color of the graph is now adjusted.

10. Label the graphs of a form:

-Tap the name of a graph displayed on the right or tap the graph in the editor and then tap **Label Graph**. -The pop-up for entering names opens. Type the name and press **Please**. -The graph is now labeled.

11. Label the form in the form pool:

#### -Tap Label .

-The pop-up for entering name opens. Type the name and press Please .

-The form is now labeled.

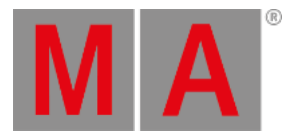

- 12. It is possible to use predefined graphs as well:
  - -Tap **Load Predefined** on the right of the graph editor.

-The pop-up Load Predefined Graph opens.

| Load Predefined Graph | × |
|-----------------------|---|
| Flat Low              |   |
| Flat High             |   |
| Sin                   |   |
| Cos                   |   |
| Ramp Plus             |   |
| Ramp Minus            |   |
| Ramp                  |   |
| Phase 1               |   |
| Phase 2               |   |
| Phase 3               |   |
| Bump                  |   |
| Swing                 |   |
| Ramp 50               |   |
| PWM                   |   |

Pop-up - predefined graphs

Tap to choose a form. -The form is instantly applied.

## Table Mode

1. To display the graph in form of a table, tap **Table Mode** on the right of the graph editor. The graph editor is now displayed in the table mode.

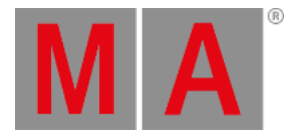

| Graph Editor - Buckyballs 27 |             |           |        |                  |  |  |   | Q | ×    | Graphic |                    |
|------------------------------|-------------|-----------|--------|------------------|--|--|---|---|------|---------|--------------------|
| Buckminsterfullerene 27.1    |             |           |        | Carbon Dust 27.2 |  |  |   |   | Mode |         |                    |
| No.                          | - x *       | Y         | Mode   | '                |  |  |   |   |      |         | Table              |
| 1                            | 0.00        | 100.00    | Spline |                  |  |  |   |   |      |         | Mode               |
| 2                            | 12.50       | 85.36     | Spline |                  |  |  |   |   |      |         |                    |
| з                            | 25.00       | 50.00     | Spline |                  |  |  |   |   |      |         | Load<br>Bredefined |
| 4                            | 37.50       | 14.64     | Spline |                  |  |  |   |   |      |         | Predenned          |
| 5                            | 50.00       | 0.00      | Spline |                  |  |  |   |   |      |         |                    |
| 6                            | 62.50       | 14.64     | Spline |                  |  |  |   |   |      |         | Label              |
| 7                            | 75.00       | 50.00     | Spline |                  |  |  |   |   |      |         |                    |
| в                            | 87.50       | 85.36     | Spline |                  |  |  |   |   |      |         |                    |
| New                          |             |           |        |                  |  |  |   |   |      |         |                    |
|                              |             |           |        |                  |  |  |   |   |      |         |                    |
|                              |             |           |        |                  |  |  |   |   |      |         |                    |
| _                            | Î           |           | T      |                  |  |  | Y |   |      |         |                    |
| Add<br>Point                 | Poi         | nt        |        |                  |  |  |   |   |      |         | Graph              |
| Add<br>Graph                 | Dele<br>Gra | ete<br>ph |        |                  |  |  |   |   |      |         |                    |

Graph editor in table mode

The table mode consists of a table and tabs.

- Each **tab** stands for a graph.
- The columns **X** and **Y** represent the position of points.
- The column **Mode** stands for modes of points.
  - To manually adjust the positions X and Y, tap and hold a cell or press the key Edit and tap a cell in the corresponding column.
     The calculator opens.

-Adjust the position and tap Please.

-Position is modified.

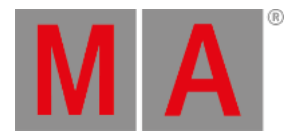

#### 3. Set the mode:

-Tap and hold a cell or press the key Edit and tap a cell in the column Mode.

-The pop-up Select Mode opens.

| Select Mode             |  |  |  |  |
|-------------------------|--|--|--|--|
| Linear                  |  |  |  |  |
| Spline                  |  |  |  |  |
| Spline (Break at Start) |  |  |  |  |
| Spline (Break at End)   |  |  |  |  |
| Step (Start)            |  |  |  |  |
| Step (End)              |  |  |  |  |

-Tap to choose a mode.

-The mode is applied.

4. To add a new point, tap and hold the cell in the line New at the bottom of the table.

To switch back to the graphic display, tap Graphic Mode .

### Modes

The modes are applied between two points.

• Linear:

Creates a straight line between two points.

• Spline:

Creates a soft-edged line intersecting the points.

• Spline (Break at Start):

Creates an edged corner on the point that was marked (tapped) and a curve between the point marked (tapped) and the following point.

• Spline (Break at End):

Creates an edged corner on the point following the point that was marked (tapped) and a curve between these two points.

• Step (Start):

Creates a step leading from the point marked (tapped).

• Step (End):

Creates a mirror-inverted step form the point following the point that was marked (tapped).

Pop-up showing modes

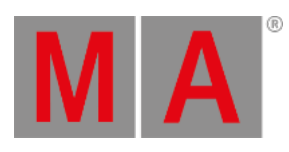

If all setting were adjusted accordingly, close the graph editor: -Tap  $\times$  in the upper right corner of the window and the editor closes.